## M<sub>A</sub> erzbistum**köln**

Anleitung OpenCms 8 Bildergalerien erstellen

## **Bildergalerien erstellen**

Sie möchten für Ihre Einrichtung/ Gemeinde Ihre Fotos einzelner Veranstaltungen trennen. Hierzu ist es sinnvoll für jede Veranstaltung eine Bildergalerie einzurichten. Dies funktioniert wie folgt:

Öffnen Sie zunächst Ihren Subsitemap Editor.

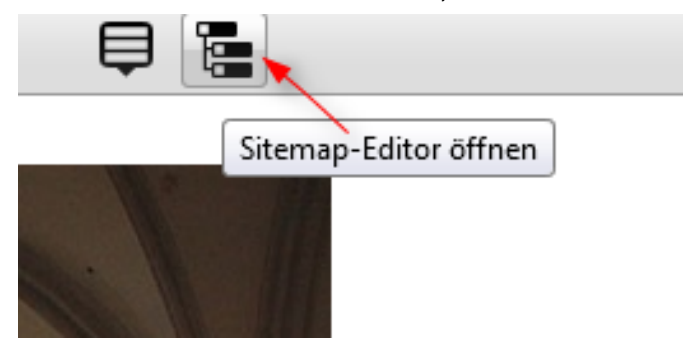

Über das Icon "Ansicht" wählen Sie die Ansicht "Galerie".

| <br>9 | i 🏏 🗄                      |                                                    |                                        |
|-------|----------------------------|----------------------------------------------------|----------------------------------------|
| 6     | Testgemein<br>http://gemei | Ansicht wählen<br>Tue uer miter<br>inden.erzbistur | netadministratic<br>n-koeln.de/mariahi |

|  | つ 自 🏏                  |                   |                                                                  |
|--|------------------------|-------------------|------------------------------------------------------------------|
|  | 📜 Navigat              | ion               | etadministration<br>koeln.de/mariahimmelfahrt-testgemeinde/ [de] |
|  | Ressou<br>Galerier     | rcen              |                                                                  |
|  | mariahimr              | nelfahrt-testgeme | ende/                                                            |
|  | Mariahimmelfahrt-testg |                   | emeinde/aktuelles/                                               |
|  | emeinde/aottesdienste/ |                   |                                                                  |

Mit dem Zauberstab können Sie eine neue Bildergalerie erstellen.

| 3 È 🗡 🖕                                                                                                    | ₿ 😣            |
|----------------------------------------------------------------------------------------------------|----------------|
| Gallerie hinzufügen<br>Testgemeinde der internetadministration<br>http://gemeinden.erzbistum-koeln.de/mariahimmelfahrt-testgemeinde/ [de] | <sup>9</sup> 7 |
| Bildergalerie<br>Bildergalerie Ablage für zusammengehörende Bilder.                                                                       |                |
| Downloadgalerie         Ablage für PDF Dokumente, Office Dokumente oder andere Binärdateien.                                              |                |

Wählen Sie dafür die Bildergalerie aus und klicken auf "Neue Galerie hinzufügen".

| Galerietypen                                                                            |                      |
|-----------------------------------------------------------------------------------------|----------------------|
| Bildergalerie<br>Ablage für zusammengehörende Bilder.                                   | +                    |
| Downloadgalerie<br>Ablage für PDF Dokumente, Office Dokumente oder andere Binärdateien. | Neue Galerie anlegen |
| Externe Link-Galerie<br>Ablage für Objekte, die Links zu anderen Webseiten beinhalten.  |                      |
| Ablage für Textbausteine aus HTML Elementen.                                            |                      |
| Tabellengalerie<br>Ablage für vordefinierte Tabellen aus HTML Elementen.                |                      |
| Ablageort für bereits erstellte Textbausteine.                                          |                      |
|                                                                                         |                      |
|                                                                                         |                      |
|                                                                                         |                      |
|                                                                                         |                      |
|                                                                                         |                      |
|                                                                                         |                      |

Benennen Sie Ihre neu angelegte Bildergalerie.

| Bildergalerie<br>Ablage für zusammengehörende Bilder. |           |  |
|-------------------------------------------------------|-----------|--|
| Titel                                                 | Pfarrfest |  |

Gehen Sie mit der Maus zu Ihrer neu angelegten Bildergalerie und wählen "Galerie öffnen". Die Galerie ist zunächst leer. Nun können Sie Bilder in Ihrer Galerie hochladen.

| Bildergalerie<br>Ablage für zusammengehörende Bilder.                                          |                      |  |  |
|------------------------------------------------------------------------------------------------|----------------------|--|--|
| <ul> <li>Bilder</li> <li>/mariahimmelfahrt-testgemeinde/.content/.galleries/images/</li> </ul> |                      |  |  |
| Neue-OpenCms-Funktionen     /mariahimmelfahrt-testgemeinde/.galleries/Neue-OpenCms-Funktionen/ |                      |  |  |
| Pfarrfest     /mariahimmelfahrt-testgemeinde/.galleries/Pfarrfest/                             | Ę                    |  |  |
| Downloadgalerie     Ablage für PDF Dokumente, Office Dokumente oder andere Binärdateien.       | Galerie öffnen       |  |  |
|                                                                                                | Eigenschaften        |  |  |
|                                                                                                | Neue Galerie anlegen |  |  |
|                                                                                                | Sperrungen           |  |  |
|                                                                                                | Löschen              |  |  |
|                                                                                                |                      |  |  |